## EATON UPS

## Network Management Card

ファームウェア アップロード手順

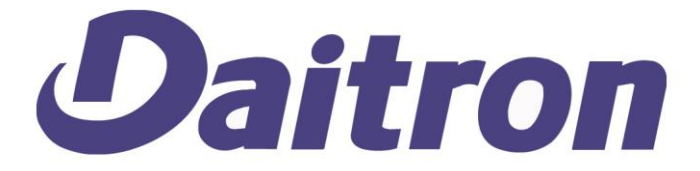

## ファームウェア アップロード手順 Network Management Card

ファームウェア アップロード前に EATON 社サイトから NMC のファームウェアをダウ ンロードしておきます。

ダウンロードサイトの例:

http://pqsoftware.eaton.com/emb/htm/66102e.htm

ファームウェア アップロード手順

| 画面                                                                                                    | 設定内容                                                                                                    |
|----------------------------------------------------------------------------------------------------|----------------------------------------------------------------------------------------------------|
| Even deal<br>International deal of the first second deal of the first second deal of the first se | ブラウザから UPS にアクセスします。<br>http://UPS の IP アドレス<br>例:<br><u>http://192.168.0.150</u><br>login: admin<br>password: admin |
| All Control Control Co  | Network Management Card のファームウェアを確<br>認します。<br>"UPS のプロパティ"⇒"ご使用の UPS について"<br>をクリックします。                             |

|                                                                                                    | "カードのファームウェアリビジョン"項目にて<br>カードのファームウェアが確認できます。<br>例:<br>カードのファームウェアリビジョン HB |
|----------------------------------------------------------------------------------------------------|----------------------------------------------------------------------------|
| Image: Control of the second of the second of the secon             | "ファームウェアのアップロード"をクリックしま<br>す。                                              |
| Constrained of the second of the second | "ファイルを選択"をクリックします。                                                         |
| ●         ●         ●         ●         ●         ●         ●         ●         ●         ●         ●         ●         ●         ●         ●         ●         ●         ●         ●         ●         ●         ●         ●         ●         ●         ●         ●         ●         ●         ●         ●         ●         ●         ●         ●         ●         ●         ●         ●         ●         ●         ●         ●         ●         ●         ●         ●         ●         ●         ●         ●         ●         ●         ●         ●         ●         ●         ●         ●         ●         ●         ●         ●         ●         ●         ●         ●         ●         ●         ●         ●         ●         ●         ●         ●         ●         ●         ●         ●         ●         ●         ●         ●         ●         ●         ●         ●         ●         ●         ●         ●         ●         ●         ●         ●         ●         ●         ●         ●         ●         ●         ●         ●         ●         ●         ●         ●                                                                                                            | アップロードするファームウェアを選択し、開く<br>をクリックします。<br>例:<br>nmc_he.bin                    |

| C terred Nangersell<br>← ← C ○ 102.182<br>C comp<br>C → C ○ 102.182<br>C → C → C → C<br>C → C → C → C<br>C → C → C → C → C<br>C → C → C → C → C → C<br>C → C → C → C → C → C → C<br>C → C → C → C → C → C → C → C → C → C<br>C → C → C → C → C → C → C → C → C → C →                                                                                                    | Control Bacqueent Card                                                                                                    | "アップロード"をクリックし、ファームウェア<br>をアップロードします。 |
|----------------------------------------------------------------------------------------------------|----------------------------------------------------------------------------------------------------|---------------------------------------|
| <ul> <li>seriel</li> <li>seriel</li> <li>seriel</li> <li>seriel</li> <li>seriel</li> <li>seriel</li> <li>seriel</li> <li>seriel</li> <li>seriel</li> <li>seriel</li> </ul>                                                                                                    |                                                                                                    |                                       |
| Control of Management     Control of Management     Control     Control     Contro     Control     Control     Control | La constanta da la constanta da la<br>constanta da la constanta da la constanta da la constanta da la constanta da la constanta da la constanta da la constanta da la constanta da la constanta da la constanta da la constanta da la constanta da la constanta da la constanta d | ファームウェアのアップロードが開始されます。                |
| 0 pagetoka-e<br><b>2744/40</b><br>0 ME<br>0 40003<br>0 27447<br>0 MF/- MM                                                                                                    | Same mouth 1994 Second Second Se<br>Second Second Second Second Second Second Second Second Second Second Second Second Second Second Second Second Second Second Second Second Second Second Second Second Second Second Second Second Second Second Second Second Second Seco | ※約3分ほどアップロードに時間が掛かります。                |
|                                                                                                    |                                                                                                    | アップロード後は自動的に NMC が再起動します。             |
|                                                                                                    |                                                                                                    | ファームウェアのアップロード中はブラウザ内                 |
|                                                                                                    |                                                                                                    | 設定欄を触らないでください。                        |

以上でNetwork Management Card のファームウェア アップロードは完了です。

ファームウェア アップロード後はブラウザから UPS にアクセスし、"UPS のプロパティ"⇒"ご使用の UPS について"からファームウェアがバージョンアップされていることを確認してください。